## Instrukcja jak sprawdzić wersję oprogramowania zestawu głośnomówiącego Parrot, na przykładzie zestawu MKi9200PL2

1. Należy na pulpicie głównym zestawu głośnomówiącego wcisnąć środkowy przycisk pilota (pokrętło)

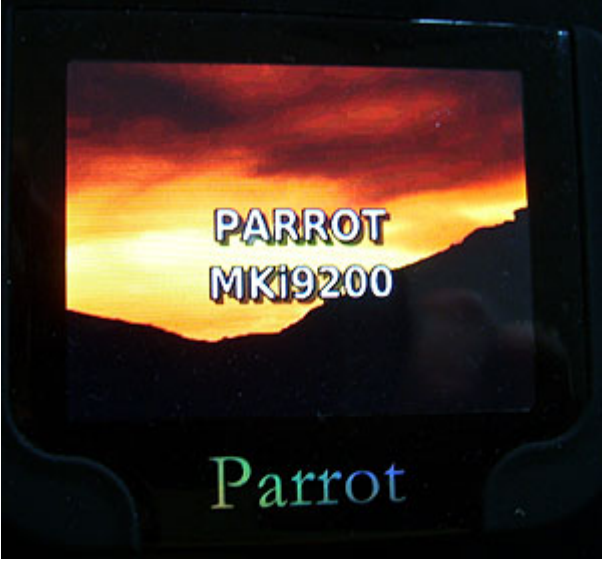

2. Proszę kręcić pokrętłem w prawo aż dojdzie Pani do menu ustawienia osobiste.

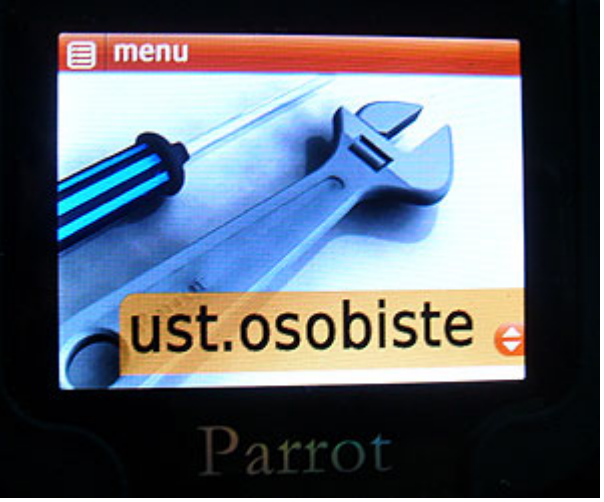

3. Otworzyć to menu, następnie przewinąć do ustawień osobistych.

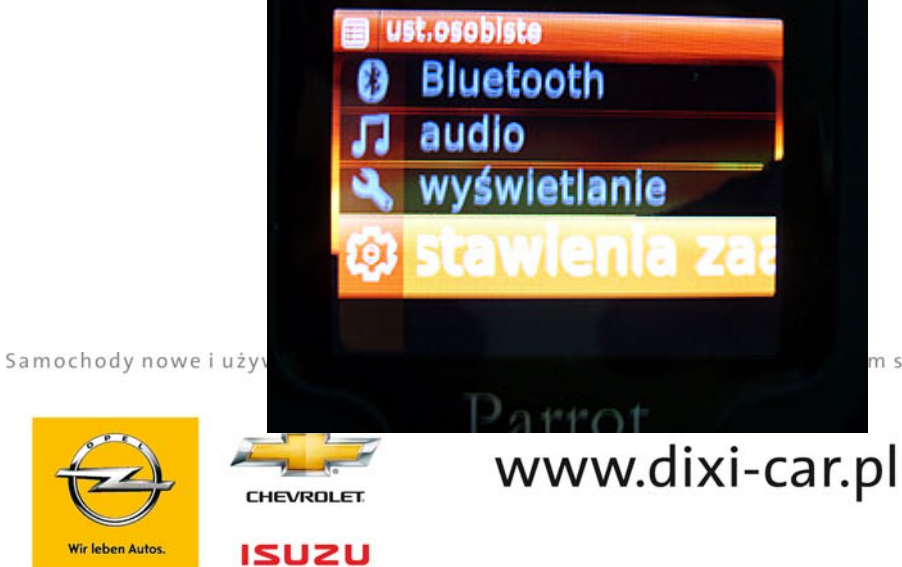

m samochodów • Serwis mechaniczny i blacharski • Części

## Dixi-Car S.A. Al. Krakowska 24a 05-090 Raszyn tel. (0-22) 716-30-20, 720-58-13 tel./fax (0-48) 360-98-26 ubezpieczenia@dixi-car.pl

ul. Czarnieckiego 108 26-600 Radom salon.radom@dixi-car.pl

NIP 522-22-91-182, konto w Raiffeisen Bank Polska 021750000900000000000976849, KRS 0000045500 Sąd Rejonowy dla m.st. W-wy, XIV Wydz. Gospodarczy KRS, kapitał akcyjny 1 200 000 zl wpłacony w całości

4. Otworzyć ustawienia osobiste, następnie otworzyć menu informacje.

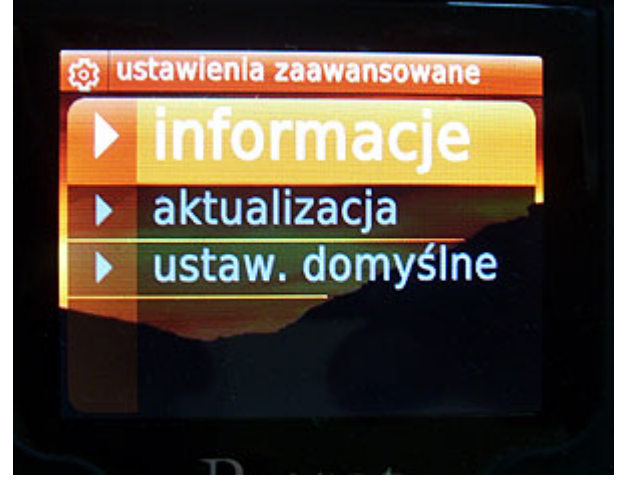

5. Wyświetli się ekran zawierający między innymi informacje o wersji oprogramowania zestawu.

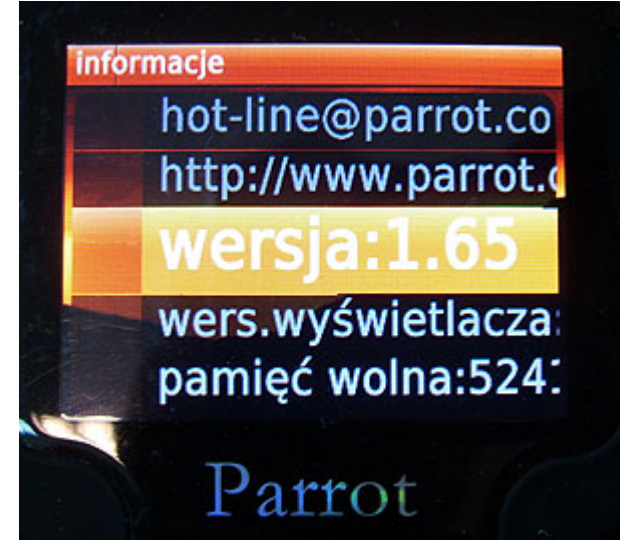

Aktualna – najnowsza wersja oprogramowania to 2.1

Samochody nowe i używane • Ubezpieczenia • Kredyt • Leasing • Wynajem samochodów • Serwis mechaniczny i blacharski • Części

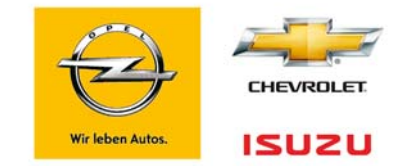

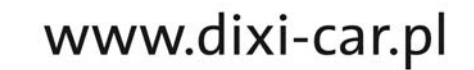

## Dixi-Car S.A.

Al. Krakowska 24a 05-090 Raszyn tel. (0-22) 716-30-20, 720-58-13 ubezpieczenia@dixi-car.pl

ul. Czarnieckiego 108 26-600 Radom tel./fax (0-48) 360-98-26 salon.radom@dixi-car.pl

NIP 522-22-91-182, konto w Raiffeisen Bank Polska 02175000090000000000976849, KRS 0000045500 Sąd Rejonowy dla m.st. W-wy, XIV Wydz. Gospodarczy KRS, kapitał akcyjny 1 200 000 zł wpłacony w całości

## Jak wykonać aktualizację oprogramowania zestawu Parrot?

Zestaw Parrot, np. model MKi9200PL2 można aktualizować ze strony Amervoxa, jak poniżej. W pierwszej kolejności należy pobrać **Parrot Software Update Tool**, postępować zgodnie z instrukcjami, na koniec należy plik programu wgrać na pendrive.

Następnie pendrive podłączyć do zestawu głośnomówiącego Parrot, jak na poniższych obrazkach pokazano wejść w **aktualizację**, odczekać aż zestaw po aktualizacji wykona restart.

Po wszystkim należy ponownie wykonać "parowanie", czyli synchronizację zestawu z telefonem.

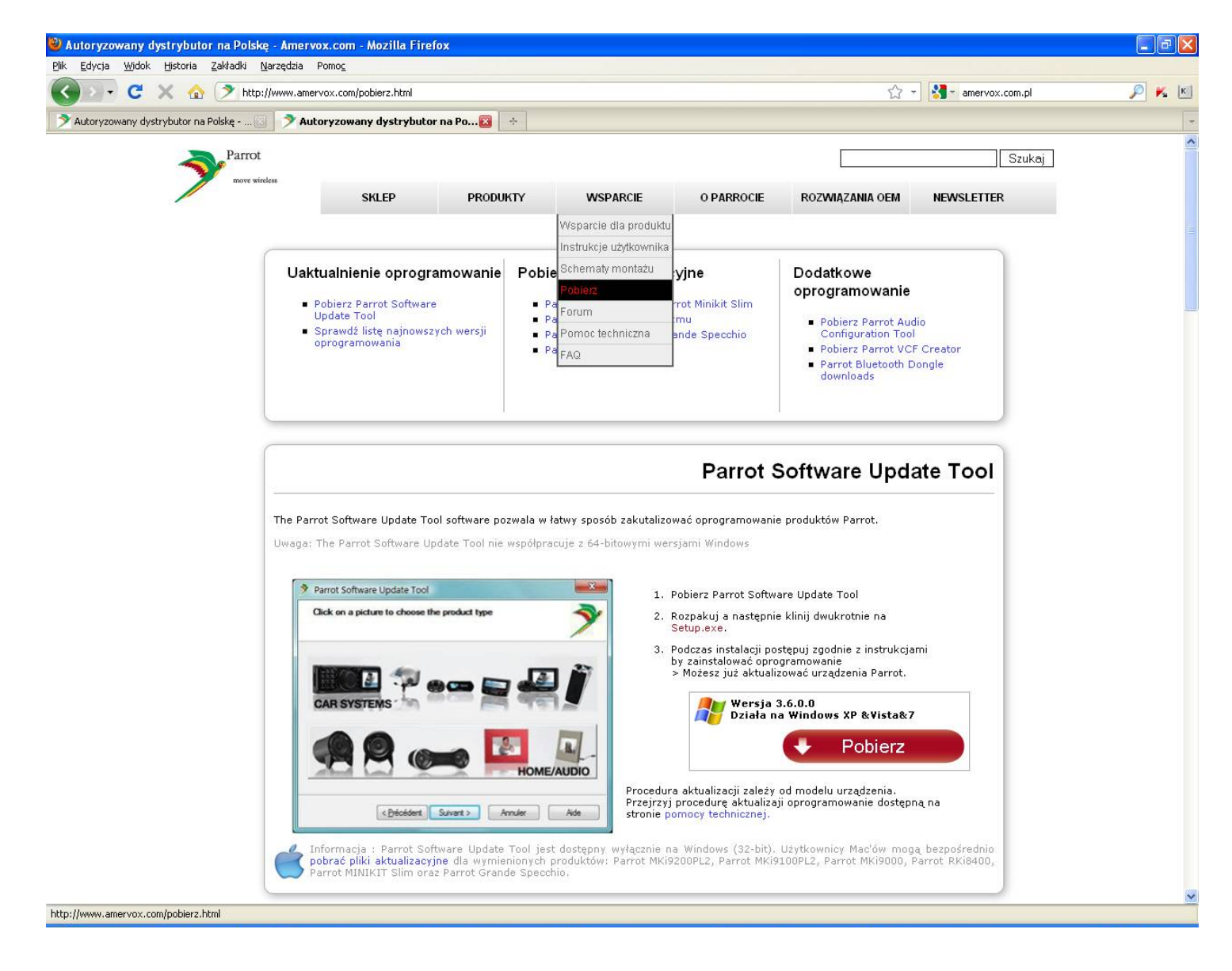

Samochody nowe i używane • Ubezpieczenia • Kredyt • Leasing • Wynajem samochodów • Serwis mechaniczny i blacharski • Części

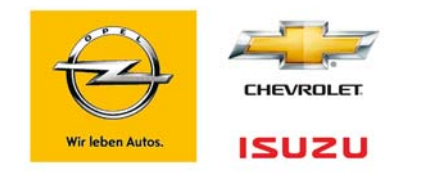

www.dixi-car.pl

Dixi-Car S.A.

Al. Krakowska 24a 05-090 Raszyn tel. (0-22) 716-30-20, 720-58-13 ubezpieczenia@dixi-car.pl ul. Czarnieckiego 108 26-600 Radom tel./fax (0-48) 360-98-26 salon.radom@dixi-car.pl

NIP 522-22-91-182, konto w Raiffeisen Bank Polska 021750000900000000976849, KRS 0000045500 Sąd Rejonowy dla m.st. W-wy, XIV Wydz. Gospodarczy KRS, kapitał akcyjny 1 200 000 zł wplacony w całości